# SerialComInstruments

#### Referenz V0.43

Copyright Ulrich Albert Maassen Mönchengladbach UlrichMaassen@t-online.de

Zur Navigation in diesem Dokument schalten Sie bitte die Lesezeichen in Ihrem PDF-Viewer ein.

SerialCominstruments ist ein Windows-Programm zur Visualisierung serieller Daten von der Com-Schnittstelle. Insbesondere ist es geeignet, Daten die von einem Mikroprozessor über die serielle Schnittstelle geschickt werden grafisch oder numerisch darzustellen.

#### Verwendungsbeschränkung der Software

SerialComInstruments ist kostenlos ausschliesslich für den privaten Gebrauch. Jeder nicht privater / gewerblicher Einsatz der Software bedarf ausdrücklich der schriftlichen Genehmigung des Rechteinhabers. Ein Handel mit der Software, sowie Verkauf der Software an Dritte ist untersagt. Kopien der kostenlosen Software dürfen nur im unverändertem Zustand weitergegeben werden. Weitergeben der Software zum Zwecke der Veröffentlichung, insbesondere an Verlage und sonstige Medien sind nur mit schriftlicher Genehmigung des Rechteinhabers gestattet. Zuwiederhandlungen werden strafrechtlich verfolgt.

#### **Aktuelle Neuigkeiten**

Die aktuellen Neuigkeiten finden Sie jeweils

im Mikrocontroller Forum www.mikrocontroller.net/topic/310940#new

oder demnächst auf meiner Homepage.

# Installation

#### Software-Installation

Starten Sie das Installations-File "*Setup SerialComInstruments.exe".* Sollten das Programm als Zip-File vorliegen, müssen Sie dieses zuerst entpacken um das Installations-File zu erhalten.

Folgen Sie dann den Anweisungen der Installations-Routine.

Ältere Programmversionen können überschrieben werden.

Alle relevanten Werte und Einstellungen des Programms werden bei Programmende als SerialComInstruments.ini Datei unter C:\Users\Anwender\AppData\Local gespeichert.

Sollte es zu unerwarteten Effekten kommen, können Sie diese ini-Datei löschen. Das Löschen der ini-Datei empfiehlt sich eventuell auch vor dem Aufspielen neuer Programm-Versionen. Das Programm selbst darf dabei nicht geöffnet sein.

#### Schnittstelle

Wenn Sie die aktuelle Port-Adresse der verwendeten seriellen Schnittstelle nicht kennen, öffnen Sie unter *Windows / Verwaltung / Computerverwaltung* den Geräte-Manager und kontrollieren Sie die Einträge unter *Anschlüsse (Com & LPT).* 

# Schnittstellen Protokoll

Das Schnittstellen Protokoll für die serielle Datenübertragung ist einfach verständlich. Es werden bewusst keine komplizierteren Protokolle mit Handshaking, CRC-Check usw. verwendet um gerade auch dem Hobbyisten einen leichten Zugang zu ermöglichen.

Die Schnittstelle ist fest eingestellt auf 8 Data Bits, 1 Stop Bit und No Parity. Es findet keine Hardware- oder Software Flusskontrolle statt.

Es zeigt sich, dass normalerweise auch mit Datenübertragungsraten von bis zu 921600 Baud keine Daten verloren gehen.

Das Software-Protokoll sieht wie folgt aus:

#nMn<

- # Identifier Messwertübertragung Start
- n Instrumenten-Nummer
- M Identifier Messwert Start
- m Messwert
- < Ende Messwert

Mit realen Werten dann z.B. so :

#41M15.345< in Klartext: schicke an Instrument Nr. 41 den Wert 15,345

Dieser Datensatz muss vom Mikrocontroller als String an den PC gesendet werden. CRLF (Carriage Return und Linefeed) Zeichen sind als Abschluss nicht notwendig, können aber in der Testphase die Lesbarkeit im programmeigenen Terminal verbessern.

Eine bestimmte Reihenfolge braucht beim Senden der Datensätze nicht eingehalten werden. Es können z.B. 10 Datensätze gleichzeitig, einzeln oder beliebig gemischt versendet werden.

Besonderheiten im Protokoll bei einzelnen Instrumenten werden in der Instrumenten Beschreibung erläutert.

Nachfolgend finden Sie einfache Beispiel-Programme in C, Luna, Bascom und für Arduino.

Die Beispiele, teilweise von Anwendern geschrieben, sind nur ein Hinweis, erheben keinen Anspruch auf Vollkommenheit und sollen nur zeigen, wie man es programmieren könnte. Bekanntlich führen aber viele Wege nach Rom :)

### **Programm Beispiel in C**

#include <stdlib.h> // Zur Verfügung gestellt von "Renixor" void setNumInstrument(uint8 t InstrNr, int32 t MWert) char str InstrNr[4]; itoa(InstrNr, str InstrNr, 10); char str MWert[12]; itoa(MWert, str MWert, 10); UART SENDSTRING("#"); //Die 'uart sendstring()' Funktion muss selber deklariert werden!! UART SENDSTRING(str InstrNr); UART SENDSTRING("M"); UART SENDSTRING(str MWert); UART SENDSTRING("<"); } void setTextInstrument(uint8 t InstrNr, char\* str) char str InstrNr[4]; itoa(InstrNr, str InstrNr, 10); UART SENDSTRING("#"); //Die 'uart sendstring()' Funktion muss selber deklariert werden (falls noch nicht getan)!! UART SENDSTRING(str InstrNr); UART SENDSTRING("M"); UART SENDSTRING(str); UART SENDSTRING("<"); } Aufrufe<sup>.</sup> int main(void) ł uart init(); //Durch eigene Uart Funktion ersetzen! uint8 t Messwert = 1234; //Irgendeine Variable, oder auch direkt über "setNumInstrument(1, 1234);"

//Aufruf der Text Funktion: setTextInstrument(35, "Ich bin ein Text Label! :)"); //Instrument 35 == Label

//Aufruf der Numerischen Funktion: setNumInstrument(1, Messwert); //Instrument 1 == Vertikal-Meter
}

### **Beispiel in Luna**

```
' Beispiel Funktion für SerialComInstruments
avr.device = atmega328p
avr.clock = 16000000
avr.stack = 100
uart.baud = 115200
uart.Send.enable
Dim i, f as single
Dim s as string
s = "Hallo MC"
do
  for i =0 to 6.28 step 0.02
   f = fsin(i * 3)
   print SendStringN(1,i);
   print SendStringN(51,i);
   print SendStringN(52,f);
   print SendStringN(60,i * 36);
   print SendStringS(35,s)
  waitms 100
 next
loop
' Funktion erzeugt kompletten Protokoll-String für Zahlenwerte
function SendStringN(InstrNr as byte, MWert as single) as string
 return "#" + Str(InstrNr) + "M" + str(MWert) + "<"
endfunc
```

' Funktion erzeugt kompletten Protokoll-String für Texte function SendStringS(InstrNr as byte, MWert as string) as string return "#" + Str(InstrNr) + "M" + MWert + "<" endfunc

### **Beispiel in Bascom**

```
' Test für SerialComInstruments
```

\$regfile = "m168def.dat"
\$crystal = 16000000
\$hwstack = 40
\$swstack = 40
\$framesize = 40

\$baud = 115200

Dim I As Integer

#### Do

```
For I = 1 To 100
Print "#7M" ; Str(i) ; "<" ; "#90M" ; Str(i) ; "<"
Waitms 100
Next I
Loop
```

### **Beispiel Arduino**

```
Beispiel Funktion für SerialComInstruments mit dem Arduino Duemilanove
 avr.device = atmega328p
 avr.clock = 16000000
 uart.baud = 38400
 Datum: 06.11.2013
 Autor : Dipl.Ing. gatsby
*****
// Senden eines Telegramms an den PC
void SendString(byte InstrNr, int MWert) {
 Serial.print('#');
 Serial.print(InstrNr);
 Serial.print('M');
 Serial.print(MWert);
 Serial.print('<');
}
// Die setup Routine wird nur einmal nach dem Reset durchlaufen:
void setup()
{
 // Initialisierung der seriellen Kommunikation mit 38400 bits pro Sekunde:
 Serial.begin(38400);
}
void loop()
{ // Hintergrundschleife
 byte i;
  for (i = 0; i < 100; i++)
   SendString(1,i); // Instrument #01
   SendString(40,i); // Instrument #40
SendString(41,i); // Instrument #41
SendString(2,i); // Instrument #02
SendString(42,i); // Instrument #42
SendString(43,i); // Instrument #43
   SendString(90,i); // Instrument #90
SendString(44,i); // Instrument #44
SendString(60,i * 2); // Instrument #60
   delay(500);
 }
}
```

# Programm-Oberfläche

Es sind noch nicht alle beschriebenen Features der Software freigegeben. Die Beschreibung bezieht sich daher möglicherweise auch auf zur Zeit noch nicht verfügbare Optionen.

#### File

#### Load Projekt

Lädt die kompletten Einstellungen eines gespeicherten Projektes

#### Save Project As

Speichert ie kompletten Einstellungen des aktuellen Projektes unter dem angegebenen Dateinamen. Somit lassen sich verschiedene Konfigurationen sichern und mit *Load Project* wieder laden.

#### Exit / Beenden

Beendet das Programm. Vor dem tatsächlichen Beenden werden alle Einstellungen automatisch gespeichert und beim nächsten Programmstart wieder geladen.

#### Show

Connect Interface

Verbindet alle aktivierten Instrumente mit dem Interface

#### Disconnect Interface

Löst die Verbindung der aktivierten Instrumente mit dem Interface

#### Edit Mode Ein - Raster 16x16

Versetzt die Oberfläche in den Instrumenten-Editiermodus. Erzeugt ein grobes Linienraster. Die Instrumente können nun bewegt oder in der Grösse geändert werden. Die Verbindung mit der Schnittstelle wird unterbrochen. Der Edit-Modus wird mit *Edit Mode Aus* wieder deaktiviert.

#### Edit Mode Ein - Raster 8x8

Erzeugt ein mittleres Linienraster. Sonst wie Edit Mode Ein.

#### Edit Mode Ein - Raster 4x4

Erzeugt ein feines Linienraster auf weissem Hintergrund. Sonst wie *Edit Mode Ein*.

#### Edit Mode Aus

Verlässt den Editier Modus.

*Button-Leiste Ein* Zeigt die Schnellzugriffsleiste an.

#### Button-Leiste Aus

Schaltet die Schnellzugriffsleiste aus.

#### Instrumente

Öffnet die Konfigurations-Ansicht für alle Instrumente Die Einstellungen für *Instrumente* wird weiter unten ausführlich beschrieben.

### Interface

| Com Port    | Wählen Sie hier den benutzten Com Port aus.                                    |
|-------------|--------------------------------------------------------------------------------|
| Baud Rate   | Wählen Sie hier die verwendete Baud Rate                                       |
| Terminal    |                                                                                |
| Clear View  | Löscht die Anzeige des Terminal-Fensters                                       |
| Start View  | Startet die Anzeige der seiellen Daten im Terminal-Fenster                     |
| Stop View   | Hält die Anzeige der seriellen Daten im Terminal-Fenster an                    |
| Send String | Sendet den in der Eingabebox eingegebenen Text über die serielle Schnittstelle |

### Options

| Set Background Color | Wählen Sie hier die Hintergrundfarbe für Show                                                                                                    |
|----------------------|----------------------------------------------------------------------------------------------------|
| Background Picture   | Wählen Sie hier ein optionales Hintergrundbild<br>für <i>Show,</i> z.B. ein Prozess-Schaubild und setzen<br>Sie es auf sichtbar oder unsichtbar. |

#### NormalView

Setzt die Fenstergrösse des Programm so, daß der komplette Eingabebereich für *Instrumente* sichtbar bleibt.

#### Hilfe

#### Hilfe

Ruft die Hilfe / Programm-Referenz im pdf-Format auf.

Info

Zeigt die aktuelle Programmversion, den Copyright-Vermerk, Kontaktmöglichkeiten zum Entwickler und weitere Hinweise an.

# Instrumente

Mit Click auf den Menupunkt *Instrumente* gelange Sie zur Auswahl und Konfiguration der Instrumente.

Als Instrument werden hier alle darstellbare Anzeige- oder Aktuator-Elemente wie Analog-Meter, Trend-Meter, Led-Displays, Taster, Schalter und so weiter bezeichnet.

Jedes Instrument ist durch eine Instrumenten-Nummer *#nn* gekennzeichnet und kann darüber eindeutig angesprochen oder identifiziert werden.

### Instrument konfigurieren

Um ein Instrument unter Show anzuzeigen gehen Sie wie folgt vor:

Markieren Sie das gewünschte Instrument mit einem Häkchen vor der Instrumenten-Nummer *#nn.* Damit aktivieren Sie das Instrument zur Anzeige.

Möchten Sie das Instrument nicht mehr anzeigen, so deaktivieren Sie es mit einem Klick auf das Häkchen wieder.

Klicken Sie auf den Button mit der Instrumenten-Nummer *#nn.* Es öffnet sich ein Konfigurations-Menue. Nach Eingabe der gewünschten Parameter weisen Sie dem Instrument durch Betätigen des Buttons *Instrument Werte zuweisen* alle Werte zu. Unter Show ist nun das konfigurierte Instrument sichtbar. Die Schaltfläche "TL" (TL = Top Left) bei den Buttons "Werte zuweisen" weist dem Instrument die eingestellten Werte zu und positioniert es bei der Aktivierung zur besseren Auffindbarkeit in der linken oberen Ecke.

#### Instrument bewegen und in der Grösse ändern

Wählen Sie im Menue unter Show einen Edit Mode aus..

Je nach Instrumentenart können diese jetzt mit der Mouse verschoben oder in der Grösse verändert werden. Manche Instrumente lassen sich nur verschieben, aber nicht in der Grösse ändern. Dieses Verhalten wird in der Auflistung der Instrumente unten besonders vermerkt.

Die Instrumente und Ihre Inhalte werden mit Identifikationslinien umrahmt. Einige Instrumente bestehen aus mehreren Teilen (Komposit). Wichtig für diese Version der Software sind ausschliesslich die äusseren Rahmen der Instrumente. Klicken Sie am Besten im untersten rechten Bereich des Instrumentes um dieses zu aktivieren. Es zeigt nun eine pinke Umrandung. Jetzt können sie es verschieben oder in der Grösse ändern. Nach erfolgreicher Platzierung beenden Sie den Edit-Modus mit *Edit Mode Aus*.

Sollten Sie versehentlich innere Bereiche eines Instrumentes verschoben haben, schliessen Sie das Programm nach erfolgter Editierung und öffnen Sie es wieder. Die inneren Bereiche befinden sich jetzt wieder am ursprünlichen Platz.

### Formatierung von Werten bei Instrumenten

Bei vielen Instrumenten finden Sie eine Eingabemöglichkeit für die Anzeigen-Formatierung, als "Format" bezeichnet.

Beispiele:

##0 erzeugt 2 Vorkomma-Stellen ohne Nachkomma-Stelle

###0.0 erzeugt 3 Vorkomma-Stellen und eine Nachkomma-Stelle

####0.0000 erzeugt 4 Vorkomma-Stellen und 4 Nachkomma-Stellen

# Vertikales Analog Meter Instrument

| Instrumenten Nr.: | 110                                                                                                    |  |  |
|-------------------|----------------------------------------------------------------------------------------------------|--|--|
| Protokoll:        | #nMm< wobei n = 110                                                                                           |  |  |
| Datenrichtung:    | vom MC zum PC                                                                                                 |  |  |
| Verschiebbar:     | ja, mit Mouse                                                                                                 |  |  |
| Grössenänderung:  | ja, mit Mouse                                                                                                 |  |  |
| Besonderheiten:   | Die Daten m müssen sich im Bereich der Einstellungen in<br>Anzeigen Werte von / Anzeigen Werte bis<br>bewegen |  |  |

### **Numerisches 7-Segment Instrument**

#### Instrumenten Nr.: 40

| Protokoll: | #40Mm<         |
|------------|----------------|
|            | $\pi$ +0101111 |

Datenrichtung: vom MC zum PC

- Verschiebbar: ja, mit Mouse
- Grössenänderung: ja, mit Mouse
- Besonderheiten: dient zur Gross-Anzeige von Werten und besitzt daher keine Namen-Eigenschaft.

Zu beachten ist die Gesamtstellen / Nachkommastellen Eingabe. Diese ist wörtlich gemeint, d.h. die verbleibenden Vorkommastellen ergeben sich aus Gesamt minus Nachkomma.

Die Einstellung wird erst mit dem Eintreffen des ersten Wertes von der Schnittstelle aktiv.

# Numerisches Display Instrument

| Instrumenten Nr.: | 4144                                                                                                    |
|-------------------|----------------------------------------------------------------------------------------------------|
| Protokoll:        | #41Mm<                                                                                                    |
| Datenrichtung:    | vom MC zum PC                                                                                                    |
| Verschiebbar:     | ja, mit Mouse                                                                                                    |
| Grössenänderung:  | ja, bestimmt durch die Font-Grösse<br>unter "Background + Font"                                                                                                    |
| Besonderheiten:   | um bei mehreren numerischen Displays, z.B.<br>untereinander angeordnet, gleiche Grössen zu erhalten,<br>ordnen Sie allen gleiches Werte-Format und eine Schrift<br>mit gleichen Zeichenabstand, wie z.B. Courier New zu.<br>Benutzen Sie für Dieses Instrument also keine<br>Proportional-Schriften wie z.B. Arial. |

# Digital 8-Led Display Instrument

| Instrumenten Nr.: | 60                                                                                                    |
|-------------------|----------------------------------------------------------------------------------------------------|
| Protokoll:        | #60Mm<<br>Für m werden nur Zahlen im Bereich von 0 - 255<br>erwartet. Interpretiert wird der Wert als Byte und auch<br>so über die Leds binär dargestellt.<br>Damit kann z.B. ein das Byte eines MC-Ports einfach<br>angezeigt werden. |
| Datenrichtung:    | vom MC zum PC                                                                                                    |
| Verschiebbar:     | ja, mit Mouse                                                                                                    |
| Grössenänderung:  | ja, allerdings nur vertikal verkleinern.<br>Aktivieren durch Doppel-Klick am Besten<br>im unteren Randbereich                                                                                                    |
| Besonderheiten:   | keine                                                                                                    |

# **Digital Einzel Led Instrument**

| Instrumenten Nr.:                                                | 65                                                                               |                                                                      |  |
|------------------------------------------------------------------|----------------------------------------------------------------------------------|----------------------------------------------------------------------|--|
| Protokoll:                                                       | #65Mm<                                                                           |                                                                      |  |
|                                                                  | Wobei der String m aus 4 Stellen besteht:                                        |                                                                      |  |
|                                                                  | 1. Stelle:                                                                       | 0 = Led aus<br>1 = Farbe 1 ein<br>2 = Farbe 2 ein<br>3 = Farbe 3 ein |  |
|                                                                  | 2. Stelle:                                                                       | 0 = Led blinkt nicht<br>1 = Led blinkt                               |  |
|                                                                  | 3. + 4. Stelle geben die Led-Nummer an.                                          |                                                                      |  |
| Beispiel für m:<br>0000 = Led0 aus<br>2107 = Led7 mit Farbe 2 ei |                                                                                  | m:<br>) aus<br>′ mit Farbe 2 ein und blinkt                          |  |
| Datenrichtung:                                                   | vom MC zum PC                                                                    |                                                                      |  |
| Verschiebbar:                                                    | ja, mit Mouse                                                                    |                                                                      |  |
| Grössenänderung:                                                 | ja,<br>aktivieren durch Doppel-Klick am Besten<br>im unteren rechten Randbereich |                                                                      |  |
| Besonderheiten:                                                  | für die Led-Zustände lassen sich beliebige<br>Farben zuweisen                    |                                                                      |  |

### **Mini-Trend Instrument**

| Instrumenten Nr.: | 90                                                                                                    |
|-------------------|----------------------------------------------------------------------------------------------------|
| Protokoll:        | #90Mm<                                                                                                    |
| Datenrichtung:    | vom MC zum PC                                                                                                    |
| Verschiebbar:     | ja, mit Mouse                                                                                                    |
| Grössenänderung:  | ja, mit Mouse                                                                                                    |
| Besonderheiten:   | Mini-Trend zeigt die eingehenden Werte in Form<br>einer Trendanzeige grafisch dar.<br>Die Vorschubgeschwindigkeit wird von der Eingabe<br>in <i>TimeScale</i> bestimmt. Dabei ist 1 die schnellste,<br>100 die langsamste Einstellung. |
|                   | Die Daten m müssen sich im Bereich der Einstellungen in<br>Anzeigen Werte von / Anzeigen Werte bis<br>bewegen                                                                                                    |

### **Taster Instrument**

| 7073                                                                           |                                                                                                    |  |
|--------------------------------------------------------------------------------|----------------------------------------------------------------------------------------------------|--|
| #nMm<                                                                          | wobei n = 7073                                                                                                    |  |
| vom PC zum MC                                                                  |                                                                                                    |  |
| ja, mit Mouse                                                                  |                                                                                                    |  |
| ja, mit Mouse                                                                  |                                                                                                    |  |
| Der Taster sendet Informationen über den Klick-Zustand an den Mikrocontroller. |                                                                                                    |  |
| Bei Aktivieru<br>ausschliessli<br>gesendet. Be                                 | ng von <i>Sendet nur bei Mouse Down</i> wird<br>ch beim Klicken (Down) als Wert m eine "1"<br>eim Loslassen wird nichts gesendet.                                                                                  |  |
| Bei Aktivieru<br>wird beim Kli<br>und beim Los                                 | ng von <i>Sendet bei Mouse Down und Up</i><br>icken (Down) als Wert m eine "1" gesendet<br>slassen (Up)  als Wert m eine "0" gesendet.                                                                             |  |
|                                                                                | 7073<br>#nMm<<br>vom PC zum<br>ja, mit Mouse<br>ja, mit Mouse<br>Ja, mit Mouse<br>Der Taster se<br>Klick-Zustan<br>Bei Aktivieru<br>ausschliessli<br>gesendet. Be<br>Bei Aktivieru<br>wird beim Kli<br>und beim Lo |  |

# **Dip-Schalter Instrument**

| Instrumenten Nr.: | 75                                                                                                    |  |
|-------------------|----------------------------------------------------------------------------------------------------|--|
| Protokoll:        | siehe unten                                                                                                    |  |
| Datenrichtung:    | beide Richtungen                                                                                                    |  |
| Verschiebbar:     | ja, mit Mouse<br>Doppel-Klick unten Rechts                                                                                          |  |
| Grössenänderung:  | nein                                                                                                    |  |
| Besonderheiten:   | Klick auf Schaltfäche ">" sendet den eingestellten<br>Wert an den MC, wenn in den Einstellungen<br>freigeschaltet.                  |  |
|                   | Kann aktiv vom Mikrocontroller abgefragt werden.                                                                                    |  |
|                   | Der MC schickt #75M1< und der Dip-Schalter reagiert darauf mit dem Senden seines eingestellten Wertes als Byte(m), also mit #75Mm<. |  |
|                   | Zusäzlich ist einstellbar, ob der Dip-Schalter<br>bei Klick auf die '>' Schaltfläche seinen Wert<br>an den MC schicken soll.        |  |
|                   | Dip-Schalter 0 = low-bit<br>Dip-Schalter 7 = high-bit                                                                               |  |

### **Slider Rund Instrument**

| Instrumenten Nr.: | 8081                                                                                         |                                                                                                    |  |
|-------------------|----------------------------------------------------------------------------------------------|----------------------------------------------------------------------------------------------------|--|
| Protokoll:        | #nMm<                                                                                        | wobei n = 8081 und m = Wert                                                                                                    |  |
| Datenrichtung:    | vom PC zum MC                                                                                |                                                                                                    |  |
| Verschiebbar:     | ja, mit Mouse                                                                                |                                                                                                    |  |
| Grössenänderung:  | ja, mit Mouse                                                                                |                                                                                                    |  |
| Besonderheiten:   | Das Slider Instrument schickt bei Änderung den<br>eingestellten Wert an den Mikrocontroller. |                                                                                                    |  |
|                   | Mit der Mous<br>eingestellt w<br>Feineinstellu<br>und gleichze<br>dabei die Mo<br>halten.    | se kann am Drehrad der Wert grob<br>erden.<br>ng mit gedrückter linker Moustaste<br>itigem Drehen am Mousrad (am besten<br>ouse im unteren Bereich des Instruments |  |
|                   | Solange der<br>leuchtet, wird<br>Dies geschie                                                | Drehknopf des Sollwertsgebers rot<br>d der Wert noch nicht übernommen.<br>ht erst beim Loslassen der Mousetaste.                                                   |  |

### **Slider Vertikal Instrument**

| Instrumenten Nr.: | 8283                                                                                                    |                             |  |
|-------------------|----------------------------------------------------------------------------------------------------|-----------------------------|--|
| Protokoll:        | #nMm<                                                                                                    | wobei n = 8283 und m = Wert |  |
| Datenrichtung:    | vom PC zum MC                                                                                                    |                             |  |
| Verschiebbar:     | ja, mit Mouse                                                                                                    |                             |  |
| Grössenänderung:  | ja, mit Mouse                                                                                                    |                             |  |
| Besonderheiten:   | Das Slider Vertikal Instrument schickt bei Änderung den eingestellten Wert an den Mikrocontroller.                                                                                                    |                             |  |
|                   | Mit der Mouse den Regler grob einstellen, während bei<br>gedrückter linker Mousetaste das Mouserad als<br>Feineinstellung dient.<br>Der eingestellte Wert wird bei Loslassen der Mousetaste<br>über die Schnittstelle an den MC geschickt. |                             |  |
|                   | Solange der Reglergriff des Sollwertsgebers rot<br>leuchtet, wird der Wert noch nicht übernommen.<br>Dies geschieht erst beim Loslassen der Mousetaste.                                                                                    |                             |  |

# **Aktiv Label Instrument**

| Instrumenten Nr.: | 3536                                                                                                    |                                             |
|-------------------|----------------------------------------------------------------------------------------------------|---------------------------------------------|
| Protokoll:        | #nMm<                                                                                                    | wobei n = 3536                              |
| Datenrichtung:    | vom MC zum PC                                                                                                    |                                             |
| Verschiebbar:     | ja, mit Mouse                                                                                                    |                                             |
| Grössenänderung:  | ja, mit Mouse                                                                                                    |                                             |
| Besonderheiten:   | Das Instrument AktivLabel zeigt Text an, der<br>vom Mikrocontroller gesendet wird.                                          |                                             |
|                   | Protokoll: #r<br>wobei                                                                                                    | nMm<<br>n = Instrumenten-Nummer<br>m = Text |
|                   | Aktiv Label führ einen Zeilenumbruch durch wenn der Text zu lang ist. Dadurch ist es möglich mehrere Textzeilen anzuzeigen. |                                             |

#### AktivLabel TextBox Instrument

| Instrumenten Nr.: | 38                                                                                                    |                                                                                                    |
|-------------------|----------------------------------------------------------------------------------------------------|----------------------------------------------------------------------------------------------------|
| Protokoll:        | #nMm<                                                                                                    | n = Instrumenten-Nummer<br>m = Text                                                                        |
| Datenrichtung:    | vom MC zum PC                                                                                                    |                                                                                                    |
| Verschiebbar:     | ja, mit Mouse                                                                                                    |                                                                                                    |
| Grössenänderung:  | ja, mit Mouse                                                                                                    |                                                                                                    |
| Besonderheiten:   | Das Instrument AktivLabel TextBox zeigt Text an,<br>der vom Mikrocontroller gesendet wird.<br>Der Text sollte mit CRLF abgeschlossen werden. |                                                                                                    |
|                   | Einstellungen sind nur an der Textbox selber möglich:                                                                                        |                                                                                                    |
|                   | Lines                                                                                                    | gibt die max. angezeigte Zeilenanzahl an.                                                                  |
|                   | С                                                                                                    | löscht den Textbox-Inhalt.                                                                                 |
|                   | U/D                                                                                                    | gibt die Einfügerichtung des Textes an.<br>U = aktueller Wert immer oben<br>D = aktueller Wert immer unten |

### **FullTrend Instrument**

| Instrumenten Nr.: | 5152                                                                                                    |  |
|-------------------|----------------------------------------------------------------------------------------------------|--|
| Protokoll:        | #nMm< wobei n = 5152                                                                                                    |  |
| Datenrichtung:    | vom MC zum PC                                                                                                    |  |
| Verschiebbar:     | ja, mit Mouse (in die untere Leiste klicken)                                                                                                    |  |
| Grössenänderung:  | ja, mit Mouse (in die untere Leiste klicken)                                                                                                    |  |
| Besonderheiten:   | Das Instrument Fulltrend ist ein Mehrkanal-Linien-<br>schreiber mit eigener Zeitbasis. Die Zeitbasis <i>Interval</i><br>reicht vom 0,1 s bis zu 600 s, was einem Vorschub von<br>10 Pixel/s bis zu 1 Pixel pro 10 Minuten entspricht.                               |  |
|                   | Die Bedien-Ebene des Fulltrend Instrumentes<br>kann eingeklappt / ausgeklappt werden.                                                                                                    |  |
|                   | Start/Stop durch klicken auf Start.                                                                                                    |  |
|                   | Die Checkbox Flow bestimmt ob die Trendaufzeichnung<br>bei Erreichen des rechten Endes der Anzeige um einen<br>festen Anteil nach links verschoben wird, oder ob die<br>Aufzeichnung ohne Verschieben weitergeht<br>(gewissermaasen unsichtbar im rechten Bereich). |  |
|                   | Bei allen Einstellungsänderungen die den<br>konsistenten Signalfluss unterbrechen, wird zur<br>Kennzeichnung eine hell rote Linie senkrecht zur<br>Diskontinuität gezeichnet.                                                                                       |  |
|                   | <i>Max.Rec.No</i> bestimmt die maximal aufgezeichneten<br>Messwerte (pro Kanal). Wird der Maximalwert<br>erreicht, werden die zuerst aufgezeichneten Werte<br>gelöscht. Dies kann man wie ein Fenster betrachten,<br>welches über den Messwertfluss geschoben wird. |  |
|                   | FullTrend kann Messwerte von Virt.Meter<br>übernehmen. D.h. die Werte von Virt.Meter werden<br>optional zum FullTrend durchgeschleift.                                                                                                    |  |
|                   | Wichtig: Die Daten m müssen sich im Bereich der Einstellung in Anzeigen Werte von / Anzeigen Werte bis bewegen.                                                                                                    |  |
|                   |                                                                                                    |  |

# **XY-Display Instrument**

| Instrumenten Nr.: | 5859                                                                                                    |                                                                                          |
|-------------------|----------------------------------------------------------------------------------------------------|------------------------------------------------------------------------------------------|
| Protokoll:        | #nMm<                                                                                                    | wobei n = 5859                                                                           |
| Datenrichtung:    | vom MC zum PC                                                                                                    |                                                                                          |
| Verschiebbar:     | ja, mit Mouse (in die untere Leiste klicken)                                                                                                    |                                                                                          |
| Grössenänderung:  | ja, mit Mouse (in die untere Leiste klicken)                                                                                                    |                                                                                          |
| Besonderheiten:   | Das Instrument XY-Display ist ein<br>XY-Linien-Schreiber.<br>Der Wert von #58 wird als X-Wert und<br>der Wert von #59 als Y-Wert interpretiert.<br>Es müssen immer beide Werte vom MC geschickt<br>werden.                                                                                                    |                                                                                          |
|                   | Start/Stop durch klicken auf <i>Start</i> .<br>Mit Betätigen des Start-Buttons wird ein Start-Kommande<br>an den MC geschickt.<br>Protokoll: #58M1<<br>Danach wartet das XY-Graph Instrument auf Werte.<br>Die Auswertung des Start-Kommandos im MC ist<br>optional, da nach Betätigung des Start-uttons immer alle<br>ankommenden Werte dargestellt werden. |                                                                                          |
|                   | Clr löscht das                                                                                                    | s Display.                                                                               |
|                   | Das Löschen<br>durch Sende<br>(wird event. r                                                                                                    | n des Displays kann auch vom MC<br>n von -9999999 über #58 erfolgen<br>noch geändert).   |
| Anwendung:        | Das XY-Disp<br>Kennliniensc<br>Frequenzana                                                                                                    | lay Instrument kann z.B. als<br>hreiber, Bode-Diagramm,<br>alyse usw. eingesetzt werden. |

# XY-Display Instrument - FFT

| Instrumenten | Nr.: | 59 |
|--------------|------|----|
|              |      |    |

| Protokoll:       | #nMm< wobei n = 59 und m = Messwert                                                                                                    |  |  |
|------------------|----------------------------------------------------------------------------------------------------|--|--|
| Datenrichtung:   | vom MC zum PC                                                                                                    |  |  |
| Verschiebbar:    | ja, mit Mouse (in die untere Leiste klicken)                                                                                                    |  |  |
| Grössenänderung: | ja, mit Mouse (in die untere Leiste klicken)                                                                                                    |  |  |
| Besonderheiten:  | FFT-Option für XY-Display Instrument implementiert.<br>Wenn im XY-Display nur die FFT-Ansicht gewünscht ist,<br>braucht aus Geschwindigkeitsgründen nur der Kanal #59<br>übertragen zu werden. |  |  |
|                  | Damit die X-Achse (Frequenz) richtig skaliert wird,<br>muss die im MC verwendete Sample-Rate in Samples/s<br>eingegeben werden.                                                                |  |  |
|                  | Die Anzahl der FFT-Punkte kann von 64 bis 4096 gewählt<br>werden. Moderne PC's benötigen für 4096 Punkte<br>weniger als 1 ms, so dass die Rechnerauslastung durch<br>die FFT gering bleibt.    |  |  |
|                  | Diverse FFT-Windows, wie Rectangle, Hamming,<br>Blackman usw. sind verfügbar.                                                                                                    |  |  |

# Input Box

| Instrumenten Nr.: | 99                                                                                                    |                                     |
|-------------------|----------------------------------------------------------------------------------------------------|-------------------------------------|
| Protokoll:        | #nMm<                                                                                                  | wobei n = 99<br>m = beliebiger Text |
| Datenrichtung:    | vom PC zum MC                                                                                          |                                     |
| Verschiebbar:     | nein, feste Position unten links                                                                       |                                     |
| Grössenänderung:  | nein                                                                                                   |                                     |
| Besonderheiten:   | Das Input Box Instrument dient zur Eingabe<br>und Senden von beliebigem Text (Kommandos)<br>an den MC. |                                     |

# Frame Instrument (nur zum Design)

| Instrumenten Nr.: | 2428                                                                                                    |
|-------------------|----------------------------------------------------------------------------------------------------|
| Protokoll:        | keines                                                                                                    |
| Datenrichtung:    | -                                                                                                    |
| Verschiebbar:     | ja, mit Mouse                                                                                                    |
| Grössenänderung:  | ja, mit Mouse                                                                                                    |
| Besonderheiten:   | Das Frame Instrument dient ausschliesslich zur<br>optischen Verbesserung der Instrumenten-Ansicht.<br>Die Farbe ist für jedes Frame frei wählbar. |
|                   | Im Menue "Optionen" kann eingestellt werden,<br>ob die Frames mit runden Ecken oder<br>rechteckig erscheinen.                                     |
|                   | Mit dem Frame Instrument können z.B. Instrumente zu Gruppen zusammengefasst werden.                                                               |